### COME ISCRIVERSI AL PORTALE PER AFFITTARE IL CAMPO

#### **NECCESSARIO:**

- DATI PERSONALI
- EMAIL
- NUMERO DI TELEFONO
  - 1- COLLEGATI AL LINK <u>https://usaffrico.wansport.com/</u>

TI SI APRIRA' LA SEGUENTE PAGINA NELLA QUALE, PER POTERTI REGISTRARE, BASTERA' CLICCARE SU "NON SEI ISCRITTO? REGISTRATI" (INDICATO NELL'IMMAGINE DALLA FRECCIA ROSSA)

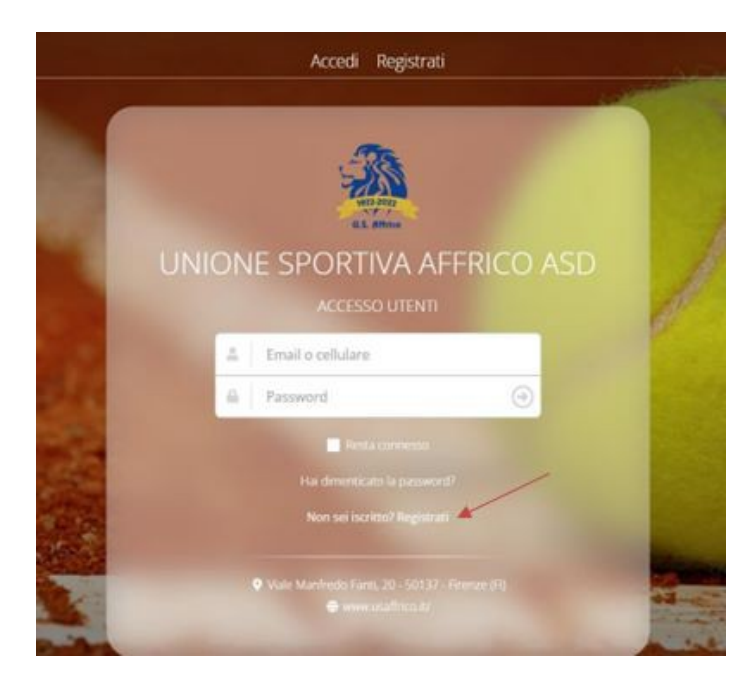

### 2- COMPILARE TUTTI I CAMPI DELLA PAGINA CHE TI SI APRE CON I PROPRI DATI. ACCETTARE LE CONDIZIONI DI UTILIZZO E CLICCARE SU PROSEGUI

| 1 Benvenuto      | 2 Crea il tuo account | 3 Verifica accou                                                 | unt (                                       | Registrazione completata     |
|------------------|-----------------------|------------------------------------------------------------------|---------------------------------------------|------------------------------|
| Ti diamo il benv | /enuto                | Privat                                                           | to Società                                  |                              |
|                  | - 4                   | Nome                                                             |                                             |                              |
|                  | 2                     | Cognome                                                          |                                             |                              |
|                  |                       | Il tuo                                                           | o compleanno                                |                              |
|                  | c                     | orno • Mes                                                       | se 🔹                                        | Anno 🝷                       |
|                  | -6                    | Luogo di nascita                                                 |                                             |                              |
|                  | =                     | Codice fiscale                                                   |                                             |                              |
|                  |                       |                                                                  | Genere                                      |                              |
|                  |                       | Donna O Uomo                                                     |                                             | re                           |
|                  | Dic                   | aro di aver letto e di accettare<br>mativa sul trattamento dei d | re le condizioni di utili<br>dati personali | izzo del servizio e          |
|                  |                       | Accetto                                                          | are le condizioni d'uso dei                 | servizio e la privacy policy |
|                  |                       |                                                                  |                                             |                              |
|                  |                       |                                                                  | Torna alla home p                           | page Procedi                 |
|                  |                       |                                                                  |                                             |                              |

## 3- INSERIRE LA PROPRIA EMAIL E NUMERO DI TELEFONO. INSERIRE UNA PASSWORD CHE CONTENGA NUMERI, CARATTERI MAIUSCOLI E MINUSCOLI E CLICCA SU PROCEDI.

| Benvenuto 2 Crea il tuo                         | account  | 3 Verifica account                                                                                           | (4) Registrazione completata                                 |
|-------------------------------------------------|----------|----------------------------------------------------------------------------------------------------|--------------------------------------------------------------|
| Perfetto simonetta , come<br>vorresti accedere? | Italia ( | Email<br>+39) Cellulare<br>Password<br>password di almeno 8 caratteri e che co<br>Conferma password<br>Torna | ntenga numeri e lettere maiuscole e e alla home page Procedi |

### IMPORTANTE!! RICORDATI O SEGNATI L'EMAIL E LA PASSWORD PERCHE' SONO RICHIESTI OGNI QUAL VOLTA VORRAI ACCEDERE.

### 4- CONSULTA LA TUA EMAIL. TI ARRIVERA' UN MESSAGGIO SIMILE A QUESTO

| Benvenuto su Wansport.com! D Posta in anno x |                                                                                                    | ē | Ø |
|----------------------------------------------|----------------------------------------------------------------------------------------------------|---|---|
| Wansport.com TENNIS .                        | 12.97 (1 minuto fa) 📩                                                                                   | * | 1 |
|                                              | Questo è un messaggio automatico, si prega di non rispondere.                                           |   |   |
|                                              |                                                                                                    |   |   |
|                                              | Ciao ,                                                                                                  |   |   |
|                                              | Benvenuto su Usaffrico.wansport.com                                                                     |   |   |
|                                              | Per poter utilizzare tutte le funzionalità che Wansport.com ti offre devi verificare il tuo<br>account. |   |   |
|                                              | inserisci il seguente codice nella schermata di verifica dell'app                                       |   |   |
|                                              | 1 4 3 1 6 9                                                                                             |   |   |
|                                              |                                                                                                    |   |   |
|                                              | oppute, se stai utilizzando la versione web di Wansport com <u>clicca sui</u>                           |   |   |
|                                              |                                                                                                    |   |   |
|                                              |                                                                                                    |   |   |

IL CODICE E' UNICO PER OGNI PERSONA REGISTRATA E TI SARA' UTILE PER CONFERMARE LA TUA REGISTRAZIONE SULLA APP <u>(QUANDO SARA' ATTIVA)</u>

#### 5- NEL CASO TU ABBIA PROCEDUTO DAL LINK AL PUNTO 1 BASTERA' CLICCARE SEMPRE SU:

https://usaffrico.wansport.com/

INSERISCI L'EMAIL E LA PASSWORD CHE HAI USATO PER REGISTRARTI E TI SI APRIRA' LA PAGINA DI. ACCETTARE TUTTE LE CONDIZIONI SPUNTANDO I QUADRATI CHE TI HO EVIDENZIATO IN ROSSO E CLICCA "ACCETTA" INFONDO ALLA PAGINA

| RAPPORTI TRA WANSPORT.COM E L'UTENTE                                                                                                    |                                             |                                                                                                    |                     |  |
|----------------------------------------------------------------------------------------------------|---------------------------------------------|----------------------------------------------------------------------------------------------------|---------------------|--|
| 1. Bernstaltis Weinputtern                                                                                                    |                                             |                                                                                                    |                     |  |
| Geodesies Flavores "Dania" in charace also presents the thirteet sector of Weopper care. Flavores "Weopper care" in there is section                                                                                                    |                                             |                                                                                                    |                     |  |
| #Internativ di prognica ante principale Sectione a E. porcele regulata in Indus! Ne i consider completi, è guadate consideren liportale<br>Internative consequenciane                                                                                                    |                                             |                                                                                                    |                     |  |
| 3. Littatenta i Sevali II Wengeri zom, konselako de l'Unite estante e entri fondi disello austili del progle Wengori zon e de applei velante el                                                                                                    |                                             |                                                                                                    |                     |  |
| Quigtu V transport Cath, Venanget Cath, Cath, and San San San San San San San San San San                                                                                                    |                                             |                                                                                                    |                     |  |
| net momento in cui la magnituzzati las ventras. La consideran di Mangoni continuoni, il genere accassibili functis un bio presente nella parte reference<br>di anti antico dei contente di Mangoni contente di Mangoni continuoni, il genere accassibili functis                                                                                                    |                                             |                                                                                                    |                     |  |
| ACCETTAZIONE DELLE CONDIZIONI                                                                                                    |                                             |                                                                                                    |                     |  |
| 1. Historium - Finale a Brancist con Black and the discount of the second Condition - In second Condition for the second to a second the first second to a second to a |                                             |                                                                                                    |                     |  |
| ei Dichiaro di aver letto e accettato le presenti condizioni                                                                                                    |                                             |                                                                                                    |                     |  |
| RIVACY POLICY - in vigone dal GF Ott 2018                                                                                                    |                                             |                                                                                                    |                     |  |
| Il trattoriento doi Suoi dati avviente nei reporte dei principi di licette, commenza e traspanisma, nonché per traslitte asternivinate, espícito e                                                                                                    |                                             |                                                                                                    |                     |  |
| legittire e in mode companible alle texas. Esual siste personale scenare parte e immodo de sano faisquari, "performent" e functarité assunte<br>escenarios a pressi consensation de la conse consentation encode secondo de sano faisquari, "performente" e la consensation de la consensation de la consensation                                                                                                    |                                             |                                                                                                    |                     |  |
| ter canada an anggle grand and an ang par ang an ang ang ang ang ang ang ang ang                                                                                                    |                                             |                                                                                                    |                     |  |
| Anatomic Anatomic Contempor Disegnation is a construction and inspection data construction and index participant distribution of Br (2009)                                                                                                    |                                             |                                                                                                    |                     |  |
|                                                                                                    |                                             |                                                                                                    |                     |  |
| גיין איז איז איז איז איז איז איז איז איז איז                                                                                                    | Simonetta Profilo di Simonetta Bettazzi     |                                                                                                    |                     |  |
|                                                                                                    |                                             |                                                                                                    |                     |  |
| In the preference per deferminant activities designer space when the service     In the preference per deferminant activities designer space service;                                                                                                    | 2 Ensembles and the services                | e anagrafie manuele stergeten. Huarrier valen per read contrassegnat da acterisor                            |                     |  |
| <ul> <li>Informationi riguastannii fuu rapporto sei il Conno Spontos in antista sosteata, uortabile, anninatrativo, istituasi ale e commerciale.</li> </ul>                                                                                                    |                                             |                                                                                                    |                     |  |
| Tail dat possessi incluinge ainum sifermations cara i subifamiliano, rise euroni alimente banno riento ad annoise el tendri dell'entre<br>Severiari                                                                                                    | La lanarationa l'aux marrier à margarameter | nerre Emiliano in suanto nen è ancres mana economic dell'americittratione                                    |                     |  |
| informationi Rometane quali la La carta S. (realta o debito, accourt RayRd, informationi isl fue coera contento o altre informationi 🕈                                                                                                    |                                             |                                                                                                    |                     |  |
| 🗵 Ho preso visione ed acconsento al trattamento del mei dati per le finalità indicite                                                                                                    | C inpotation                                |                                                                                                    |                     |  |
|                                                                                                    | Certificato Medico: Ass                     | sente                                                                                                    |                     |  |
| and the invigor daily of the set                                                                                                    | 34.945 (2016) A.                            | Simurata Batassi                                                                                             |                     |  |
| ilare del Trattamento dei Dati                                                                                                    |                                             | Annual Partition                                                                                             |                     |  |
| TENNES (AN GUETTO LE EAGNESE Via di Pieter a Giner, 115 - 50018 - Scandico (F) terminanguzzo (jigma) com                                                                                                    |                                             | Norma <sup>a</sup> Screeneta                                                                                 |                     |  |
| uro, "Centro Sportivo")                                                                                                    |                                             | Contention* Declaration                                                                                      |                     |  |
| dirkzo email del Titolare: triniuargumatigenaticam                                                                                                    |                                             |                                                                                                    |                     |  |
| qualità di Traitare dei Traitaneme, il informa me la presente Gossie Pelley il nata redatta al sensi dini a remativa nationale oppi cobile o rel<br>ovvedimente dei Nacimità Disantente per la Protectione dei Dati Personali della maggio 2014 (Induktivanteri delle modolità semplificate per<br>divente enformativata dei companya dell'Americana della maggio 2014 (Induktivanteri delle modolità semplificate per                                                                                                    |                                             | Antiouni di non aggiungere lebere maluscole nos necessaries angsi di purtegoisture, orabies pertoderi o pers | 4 4 (ba)            |  |
| Tistando il presente sito, web e mobile, quale servizo Wansport.con, con il proviser impostato in modo che accetti i cookie e                                                                                                    |                                             |                                                                                                    |                     |  |
| onseguentista navagarisea pouece cituatensis il basere can Enternantea "wear", vormente la pagia e Arcende justimpi e suo<br>Internetto acconstra all'utilizza dei sochia cena discritto in quarta Cockin Policy e vidiri internantista privas spocificite del Servizia.                                                                                                    |                                             | A Dati anagrafici                                                                                            |                     |  |
| prisente Golde Policy, resa dal Centro Sportivo la qualità di Titolare, ha lo scopò di illustrare le tipologien le finalità dei cookie 🌋                                                                                                    |                                             | Inde                                                                                                    | beau."              |  |
|                                                                                                    |                                             | Second.                                                                                                    | Ferring             |  |
| I Dichiaro di aver letto e accettato le presenti condizioni                                                                                                    |                                             |                                                                                                    |                     |  |
|                                                                                                    |                                             | Data di nascita*                                                                                             | Luten di rancita'   |  |
| COLAMENTO COVID 19 - In vigore del 22 Ott 2020                                                                                                    |                                             | B 30/09/1964                                                                                                 | K Drette            |  |
| la Impogro o repettore tutte le disposition delle Autorità e cello Dimene, in particolere: mentenere la clazanza di siculazza, occevane le                                                                                                    |                                             | Carling Receipt                                                                                              | Residue IVA         |  |
| regila el gene felle mai i vellera carretto della nastranza e tener comportanteli corretti per i repetto inile providente del eggine.                                                                                                    |                                             | 1111/154720120                                                                                               |                     |  |
| recomuni<br>Indigentiatementes sialle distante interpartaurali, in tutti gi amberti interni od osteni indusianti in cascherne (DPI #P o macherne                                                                                                    |                                             |                                                                                                    |                     |  |
| distangles)                                                                                                    |                                             | CAP di nandta                                                                                                | Onadrosa            |  |
| vograga interna se estara pos seo se no sega o dellatara in calabateri a Bavedo ol carrentinara a pedidotada.<br>Nentare e lassen le maia anterio e la resentaria si suanti promo si foccara para le illumittenti comuni e immediatamente dopo (es.                                                                                                    |                                             |                                                                                                    | Pala                |  |
| Handgebs Latenzit, paral o esp                                                                                                    |                                             | Q Residence                                                                                                  |                     |  |
| Tritume stagi spagiata seguer con attornance a indication attore per il mantenimento cole distante e il repetto delle indicationi di<br>Internance                                                                                                    |                                             |                                                                                                    |                     |  |
| rinterio degli speglizio nel dovranne essere laduzi oggetti personali e vetta, pertanto o richiede di ripori all'interio dele propria                                                                                                    |                                             | Città di residenza*                                                                                          | CAP cti readdercus* |  |
| borsa e di portaria men se diarate la progra attaviti. Nessan effetto personale potri deserre assiste sul parte o sugli approxisito, e<br>nonsellati di comen la machetaria in a socheta estato in ancesa de area sociale e il una sociale carba transmis                                                                                                    |                                             | Reared una poste one                                                                                         |                     |  |
| 2. Bere kempre da blocher monouus o bottigte personal e son consivairif ein abri bornano, fazziven, attricti, ecc.                                                                                                    |                                             |                                                                                                    |                     |  |
| El Cubrett davrá portane sin sé ogra effette personale. La Desploce son é responsable di fuet o transmienti cegi effeti personali degli 🖓                                                                                                    |                                             | India izay di residensa*                                                                                     |                     |  |
| 🖾 Dichiaro di aver letto e accettato le presenti condizioni                                                                                                    |                                             | B Deti per Patturazione Elettronica                                                                          |                     |  |
|                                                                                                    |                                             | Andre Restored and                                                                                           | 100 m               |  |
|                                                                                                    |                                             | 100000 MERINARE SR                                                                                           | LET DECEMBER O DIE  |  |
| or lezelelani                                                                                                    |                                             |                                                                                                    |                     |  |
| or leastaiden                                                                                                    |                                             |                                                                                                    |                     |  |
| n kualuoni<br>sensi visakualene kira gövunet laggettä<br>sus sis sisakualene kira gövunet laggettä<br>sus sisakualene kira kannen kui susen kannen sisakui aga sisi i                                                                                                    |                                             | Nerac Intervice 0000000 (7 sel) not cace varga velicitata od intervita la PEC Destinatario Sal               |                     |  |
| unación<br>en bioloxículario Sur general taggeno<br>n de quantiza de el distan aquente fue general para esta junto de genera cons<br>n de general de el distan aquente fue general mante de general const<br>e se present                                                                                                    | annus na fhannann                           | Nexus Insurve 2000000 IP and real case wergs will append in the RECONSTRUCTOR                                |                     |  |

ADESSO TI SI APRIRA' LA PAGINA DI DESTRA NELLA QUALE DOVRAI INTRODURRE I TUOI ULTIMI DATI PERSONALI E CLICCARE SUSALVA MODIFICHE. PER CONFERMARE I DATI DOVRAI REINSERIRE LA PASSWORD MESSA IN FASE DI REGISTRAZIONE (PUNTO 3)

#### LA SEGRETERIA PROVVEDERA' AD ACCETTARTI SUL PORTALE COME:

- 5.a. SOCIO AFFRICO: previsto pagamento della quota Socio Affrico pari a €200,00. Obbligo di certificato medico. Prenotazione consentita con 8 giorni di anticipo.\*
- 5.b. SOSTENITORE OPEN: previsto pagamento della quota Sostenitore Affrico pari a € 60,00 e di € 80,00 per l'adesione alla sezione tennis, per un totale di € 140,00. Obbligo di certificato medico. Prenotazione consentita con 7 giorni di anticipo.\*
- 5.c. SOSTENITORE SMART: previsto pagamento della quota Sostenitore Affrico pari a € 60,00. Obbligo di certificato medico. Prenotazione consentita con 4 giorni di anticipo.\*
- 5.d. OSPITE: non previsto il pagamento di alcuna quota. Non obbligatorio il certificato medico. Prenotazione consentita con 24 ore di anticipo.
- \* Tessera F.I.T. non agonistica al costo di € 20 obbligatoria.

# DOPO CHE SARAI STATO ACCETTATO SARAI PRONTO PER POTER FISSARE LE TUE ORE DI GIOCO QUANDO VUOI. BASTERA' ANDARE SUL SITO:

https://usaffrico.wansport.com/

ENTRARE CON I PROPRI DATI (EMAIL E PASSWORD) E FISSARE UN'ORA. <u>ATTENZIONE!!! SI RICORDA CHE PER PRENOTARE UN'ORA DA SOCIO O SOSTENITORE E' OBBLIGATORIO AVER CONSEGNATO</u> <u>ALLA SEGRETERIA IL CERTIFICATO MEDICO IN CORSO DI VALIDITA'.</u>